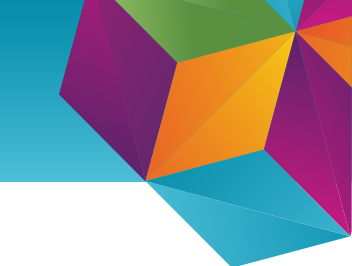

## Uppsetning á Microsoft fjölþátta-auðkenningu

Fjölþátta-auðkenning (MFA) er notuð til þess að herða öryggi í Office 365. Fjölþátta-auðkenning hjálpar til dæmis ef að óprúttinn aðili kemst yfir lykilorðið þitt, í stað þess að geta skráð sig beint inn í þínu nafni færð þú tilkynningu í "Microsoft Authenticator" appið um að einhver sé að reyna að skrá sig inn og þú getur samþykkt eða hafnað að auðkenningin gangi í gegn.

## Leiðbeiningar:

- 1. Byrjum á að ná í app í snjallsímann sem heitir "Microsoft Authenticator"
- Í tölvu er svo farið á síðuna
   www.aka.ms/mfasetup og skráið ykkur inn
- Pið ættuð þá að vera beðin um að skrá nánari upplýsingar og veljið þá "Next" eða "Áfram"

| uired          |  |
|----------------|--|
| mation to keep |  |
|                |  |
|                |  |
| Next           |  |
|                |  |
|                |  |

| 4. ] | Þá ætti að blasa við síða sem heitir "Keep |
|------|--------------------------------------------|
| γοι  | ır account secure" þar skal smella á       |
| "N   | <b>ext"</b> þangað til að QR kóði birtist  |

| Va            | Keep your ac                                                                                                    |                                                                                                |
|---------------|----------------------------------------------------------------------------------------------------|------------------------------------------------------------------------------------------------|
| 101           | n organization requires you to set up the                                                                                                    | nonowing methods of proving who you are.                                                       |
|               | Method 1                                                                                                    | of 2: App                                                                                      |
|               |                                                                                                    | 2                                                                                              |
|               | Арр                                                                                                    | Phone                                                                                          |
| <b>9</b><br>- | Start by getting the app<br>On your phone, install the Microsoft <i>J</i><br>After you install the Microsoft Auther<br>I want to use a different authenticato | Authenticator app. Download now<br>ticator app on your device, choose "Next".<br>r app<br>Next |

5. Nú ætti QR kóði að blasa við. Þá skal opna "Microsoft Authenticator" appið.

6. Ef þú ert að nota appið í fyrsta skipti getið þið mögulega smellt beint á "Scan QR code" annars þarf að smella á punktana 3 í efra hægra horninu og smella á **"Add account"** og síðan **"Work or school account"**.

7. Skannið QR kóðann í símanum og smellið á "**Next"** á síðunni.

| Keep your acc                                                             | ount secure                                         |
|---------------------------------------------------------------------------|-----------------------------------------------------|
| Your organization requires you to set up the fo                           | ollowing methods of proving who you are.            |
|                                                                           |                                                     |
| Method 1 of                                                               | f 2: App                                            |
|                                                                           | 2                                                   |
| App                                                                       | Phone                                               |
| Use the Microsoft Authenticator app to scan the QR app with your account. | code. This will connect the Microsoft Authenticator |
| After you scan the QR code, choose "Next".                                |                                                     |
| Can't scan image?                                                         |                                                     |
|                                                                           | Pack Novt                                           |

Ath. ekki skanna QR kóðann á myndinni hér fyrir ofan, heldur á að skanna QR kóðann á síðunni sem þú opnaðir í fyrri skrefum. 8. Nú færð þú prufu tilkynningu í símann sem þarf að samþykkja með því að smella á **"Approve"** 

| App                                            | 2<br>Phone |
|------------------------------------------------|------------|
|                                                |            |
| Microsoft Authenticator                        |            |
| Let's try it out                               |            |
| Approve the notification we're sending to your | r app.     |
| -                                              |            |

9. Að lokum gæti verið að þú sért spurður um símanúmer, það er skráð sem varaleið og mikilvægt að fylla það út.

| Keep your account secure Your organization requires you to set up the following methods of proving who you are.                          |              |  |  |  |  |
|----------------------------------------------------------------------------------------------------|--------------|--|--|--|--|
| Method 2 of 2: Phone                                                                                                    |              |  |  |  |  |
| App                                                                                                    | Phone        |  |  |  |  |
| Phone                                                                                                    |              |  |  |  |  |
| You can prove who you are by answering a call on your phone or texting a code to your phone.<br>What phone number would you like to use? |              |  |  |  |  |
| United States (+1)                                                                                                    | ▼ 4251234567 |  |  |  |  |
| Text me a code                                                                                                    |              |  |  |  |  |
| <ul> <li>Call me</li> <li>Message and data rates may apply.</li> </ul>                                                                   |              |  |  |  |  |
|                                                                                                    | Next         |  |  |  |  |
| I want to set up a different method                                                                                                    |              |  |  |  |  |

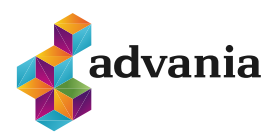

advania.is | 440 9000